# eBay Affiliate Extension - User Guide

by CedCommerce Docs - Products User Guides

| 1. Overview                                       | 3 |
|---------------------------------------------------|---|
| 2. eBay Affilate Configuration Settings           | 3 |
| 3. eBay Affiliate Products Import                 | 5 |
| 3.1. Import the Products through Keywords         | 5 |
| 3.2. Import the products through eBay Product URL | 6 |
| 4. eBay Affiliate Product Synchronization         | 7 |

## 1. Overview

eBay Affiliate Extension for Magento Store, developed by CedCommerce enables the Magento store owners to connect with eBay Affiliate program to advertise or offer its products on their website and earn commissions.

With the help of this extension, the store owner can easily set up different prices offered at eBay, such as Sale Price, Offer Price, or Regular Price. In case of product variations, this extension provides a flexibility to fetch all the variants of the products such as color, size, fabric, and so on.

Since, adding the products one by one makes a lengthy and difficult process; using this extension the store owner can easily import all the products in bulk. Adding the products to the cart from the Magento store redirects the product purchasing process to the eBay.com and the store owners do not have to bother about the checkout and payment process.

Thus, the extension in accordance with Affiliate APIs of eBay, enables the Magento store owners to perform all the activities that facilitate the fetching of the eBay product data to their websites, advertising the products and then redirecting the purchase process back to the eBay.com. Hence provides a very good opportunity to earn the commissions through the advertisements.

#### Key features are as follows:

- Imports items information such as description, images, and reviews.
- Enables products import in bulk from eBay.
- Enables fetching of Product variation data such as color, size, fabric, and so on.
- Synchronization of product price, image, description, and availability of products.
- Imports products based on ASIN, Keywords, category-wise.
- Separate Cart for eBay and Magento Store Products.
- Though the front-end users are allowed to add items to the Shopping Cart on the Magento store, the checkout is processed on eBay.

## 2. eBay Affilate Configuration Settings

Once the Ebay Affiliate Extension for Magento Store is successfully installed on the Magento store, the **EBAY AFFILIATE** tab appears on the left navigation bar of the Magento StoreAdmin Panel. The store owner has to fill-in the eBay Affiliate Id in the eBay Affiliate Configuration page of the admin panel.

*Note*: The eBay Affiliate Id is provided by eBay.

#### To set up the eBay Affiliate Configuration

- 1. Go to the Magento Store Admin panel.
- 2. On the left navigation bar, click the **EBAY AFFILIATE** menu. The menu appears as shown in the following figure:

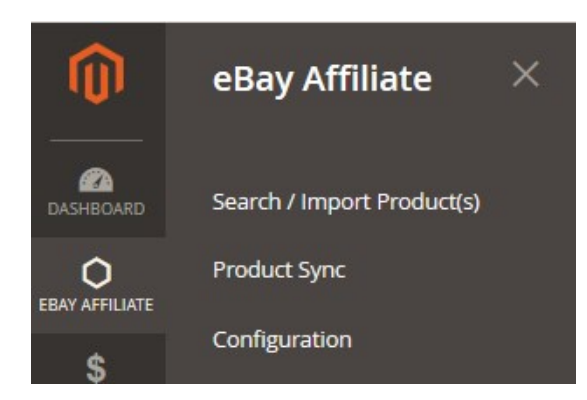

#### 3. Click Configuration.

The Configuration page appears as shown in the following figure:

| Configuration                  |                         | Q 🛔 🛓 🚽     |
|--------------------------------|-------------------------|-------------|
| Store View: Default Config 🔹 ( | )                       | Save Config |
| CEDCOMMERCE ^                  | eBay Affiliate Settings | $\odot$     |
|                                | Product Import Settings | $\odot$     |
| General Setting                |                         |             |
| Installed Extensions           |                         |             |
| eBay Affiliate                 |                         |             |

4. In the right panel, click the **eBay Affiliate Settings** tab.

The tab is expanded, and the section appears as shown in the following figure:

#### eBay Affiliate Settings

| Select Store Location         | US | • | ? |
|-------------------------------|----|---|---|
| eBay Affiliate Id<br>[global] |    |   |   |

- 5. Under eBay Affiliate Settings, do the following steps:
  - a. In the **Select Store Location** list, select the required option.
  - b. In the **eBay Affiliate Id** box, enter the **eBay Affiliate Id** value provided by eBay.
- 6. Click the Save Config button.
- 7. Scroll down to the Product Import Settings tab.

The tab is expanded, and the section appears as shown in the following figure:

#### Product Import Settings

| Set Product Visibility | Catalog, Search | - |
|------------------------|-----------------|---|
| [Biopoil]              |                 |   |

- 8. Under **Product Import Settings**, do the following step:
  - In the **Set Product Visibility** list, select the required option to set the area where the product is visible.
- 9. Click the **Save Config** button.
  - The Configuration settings are saved and a success message appears.

## 3. eBay Affiliate Products Import

There are the following two different ways to import the products from eBay:

- Import the products through Keywords(https://docs.cedcommerce.com/magento-2/ebay-affiliatemagento-2-extension-user-guide?section=import-the-products-through-keywords)
- Import the products through eBay Product URL(https://docs.cedcommerce.com/magento-2/ebay-affiliatemagento-2-extension-user-guide?section=import-the-products-through-ebay-product-url)

## 3.1. Import the Products through Keywords

#### To import the products based on keywords

- 1. Go to the Magento Store Admin panel.
- 2. On the left navigation bar, click the **EBAY AFFILIATE** menu. The menu appears as shown in the following figure:

| Ŵ                   | eBay Affiliate             | × |
|---------------------|----------------------------|---|
| DASHBOARD           | Search / Import Product(s) |   |
| O<br>EBAY AFFILIATE | Product Sync               |   |
| \$                  | Configuration              |   |

3. Click Search / Import Product(s).

The eBay Affiliate Product Import page appears as shown in the following figure:

## eBay Affiliate Product Import

|                                                                                                    | words                                                                             |  |
|----------------------------------------------------------------------------------------------------|-----------------------------------------------------------------------------------|--|
| Import via eBay Produc                                                                             | t Link                                                                            |  |
| Click the <b>Search / Import Vi</b><br>The tab is expanded and the<br>Search / Import via Keywords | <b>a Keywords</b> tab.<br>section appears as shown in the following figure:       |  |
| Enter Keyword *                                                                                    | Enter Product name or title to search E.g. Xbox 360                               |  |
|                                                                                                    |                                                                                   |  |
| Item Page (specify page number<br>between 1 to 10) *                                               | From                                                                              |  |
| Item Page (specify page number<br>between 1 to 10) *                                               | From To Enter the page number from 1 to 10 to import from eBay. E.g.: from 1 to 4 |  |

- 5. Under Search / Import via Keywords, do the following steps:
  - a. In the **Enter Keyword** box, enter the product name or title to use it as a search keyword.
  - b. In the **From** and the **To** boxes next to the **Item Page** field, enter the page number from 1 to 5 to pull data from eBay.
  - c. In the **Item Per Page** box, enter the maximum limit of products per page that is required to import from eBay.
  - d. Click the **Import** button.

Based on the defined criteria the products are imported, and a success message appears.

## **3.2. Import the products through eBay Product URL**

#### To import the products based on eBay product URL

- 1. Go to the Magento Store Admin panel.
- 2. On the left navigation bar, click the **EBAY AFFILIATE** menu.

The menu appears as shown in the following figure:

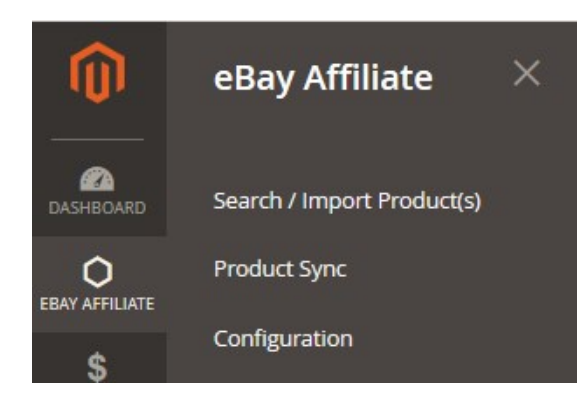

3. Click Search / Import Product(s). The eBay Affiliate Product Import page appears as shown in the following figure:

| eBay Affiliate Product Import |  |
|-------------------------------|--|
| Search / Import via Keywords  |  |

Import via eBay Product Link

4. Click the Import via eBay Product Link tab.

The tab is expanded and the section appears as shown in the following figure:

| Import via eBay Pr | roduct Link                  |                                          | $\odot$ |
|--------------------|------------------------------|------------------------------------------|---------|
| Import             |                              |                                          |         |
| Ente               | er eBay Product Link \star 🛛 | please enter product/item URL for import |         |

- 5. In the **Enter eBay Product Link** box, enter the required product URL copied from the eBay.com address bar while viewing the specific product.
  - *Tip*: Do the following steps to copy the eBay Product URL from AliExpress.com.
    - a. Go to the eBay.com, and then search for the required product.
    - b. Click the required product on the eBay Products page. The product URL appears in address bar
    - c. Copy the Product URL and paste in the Enter eBay Product Link box.
- 6. Click the **Import** button.

Based on the entered eBay Product URL the product is imported and a success message appears.

## 4. eBay Affiliate Product Synchronization

This section covers the process of Amazon Affiliate Product Synchronization.

#### To synchronize Amazon Affiliate products

- 1. Go to the Magento Store Admin panel.
- 2. On the left navigation bar, click the **EBAY AFFILIATE** menu. The menu appears as shown in the following figure:

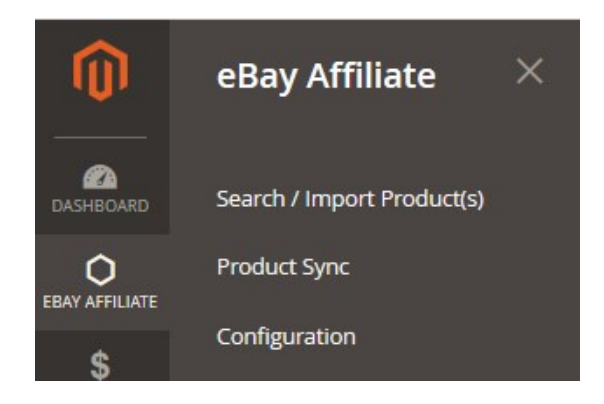

#### 3. Click Product Sync.

The eBay Affiliate Product Synchronization appears as shown in the following figure:

| eBay Affil  | iate Produc        | t Synchronization                                                           |             | Q        | <b>A 1</b>       |
|-------------|--------------------|-----------------------------------------------------------------------------|-------------|----------|------------------|
|             |                    |                                                                             |             | Sync A   | ll eBay Products |
| Search Rese | et Filter 9 record | ls found                                                                    | 20 🔻 per pa | ge <     | 1 of 1           |
| Id          | SKU                | Name                                                                        |             | Price    | Status           |
|             |                    |                                                                             |             |          |                  |
| 860         | 183000934660       | 4 Set Hammered Moscow Mule Mug Drinking Cup 100% Pure Solid Copper Brass 18 | 3 Oz        | 38.4500  | 1                |
| 861         | 182964063162       | BURBERRY BU1388 HERITAGE NOVA CHECK UNISEX WATCH                            |             | 395.0000 | 1                |
| 871         | 182939482165       | Michael Kors Women's Slim Runway Gold Tone Pink Dial Watch MK3264 New       |             | 98.9000  | 1                |
| 874         | 322949612895       | NEW TIDE PLUS + Downy Powder Detergent Professional P&G 20 Lbs / 9 Kg       |             | 34.9900  | 1                |
| 875         | 222661257456       | Tide Simply Clean Refreshing Breeze Laundry Detergent, 138 oz               |             | 10.7800  | 1                |
| 876         | 322832068108       | BRAND NEW TIDE PLUS+ Downy P&G Powder Detergent 1 Bucket / 20 Lbs / 9 Kg    |             | 39.9900  | 1                |

4. In the right-upper corner, click the Sync All eBay Products button. The eBay Product Synchronization status appears on the Amazon Product Synchronization page appears as shown in the following figure:

# eBay Product Synchronization

#### Synchronization Status

Starting Product Synchronization, please wait...
 Warning: Please do not close the window during synchronization
 Total 1 Batch(s) Found.
 Invalid item ID.
 100% 1 Of 1 Synchronized.
 1 Batch(s) Successfully Synchronized
 Finished product synchronization